## 「Web-SWMSYS」の大会エントリーマニュアル

## 3. 大会エントリーについて

大会へのエントリー (申込み) を行います。大会にエントリーには, **個人種目とリレー**があります。 ① 「Web-SWMSYS」へログインし,「登録団体機能メニュー」を表示する。

② 「登録団体機能メニュー」が表示されたら、右側の「大会エントリー」をクリックする。(2つあるうちのどちらでもよい)

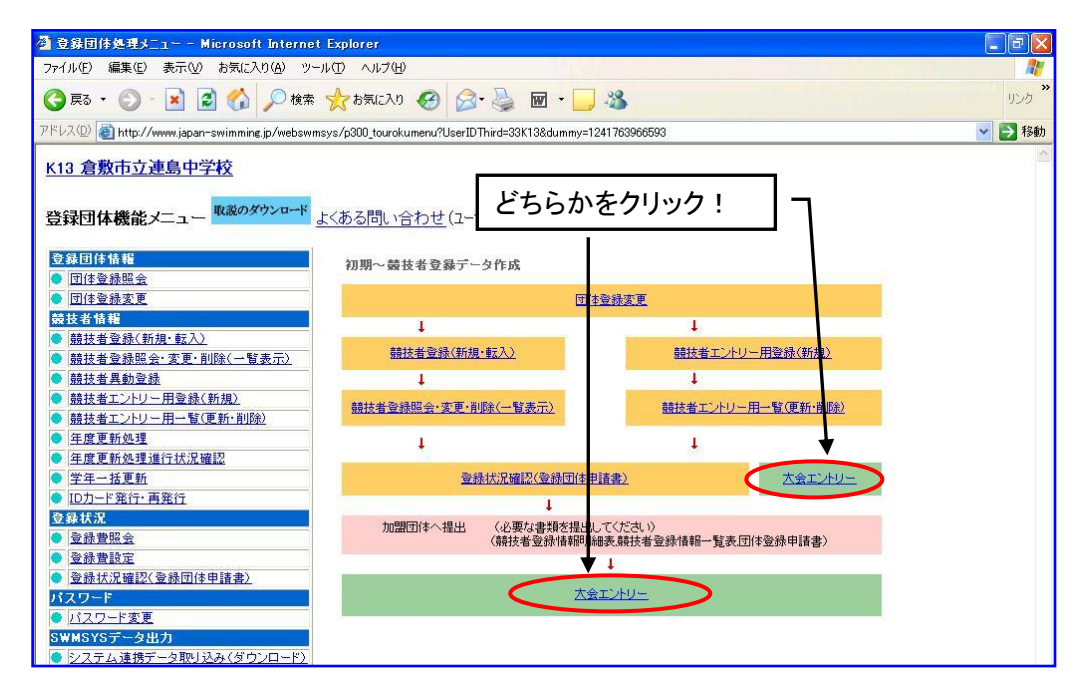

1) 個人種目へのエントリー

③ 「エントリー エントリー報告」の画面が表示されたら、エントリーしたい大会のエントリー リックする。

| 🗿 エントリー大会一覧 - Microsoft Internet Explorer                                       |              |             |    |                 |            |      |  |
|---------------------------------------------------------------------------------|--------------|-------------|----|-----------------|------------|------|--|
| ファイル(E) 編集(E) 表示(V) お気に入り(A) ツール(T) ヘルプ(H)                                      |              |             |    |                 |            |      |  |
| ③ 戻る · ② · ▲ 2  ◇ 検索 ☆ お気に入り Ø ② · 🎍 図 · 後                                      |              |             |    |                 |            |      |  |
| アドレスの (a) http://www.japan-swimming.jp/webswmsys/entry_menu?dummy=1243853005997 |              |             |    |                 |            |      |  |
|                                                                                 |              |             |    |                 |            |      |  |
| エン                                                                              | トリー エン       | <u>・トリー</u> | 報告 | — 選手個人の         | )エントリー     |      |  |
| ▲ 在 度 2009 (半角数字のみ)表示                                                           |              |             |    |                 |            |      |  |
|                                                                                 |              |             |    | は, ここをク         | リック!       |      |  |
|                                                                                 |              | 1           |    | ± 4 B           |            |      |  |
|                                                                                 | IDNA         | / 90-       |    | 大会日             | 禘切日        |      |  |
| 加盟団体の大会                                                                         |              |             |    |                 |            |      |  |
| 第32回(2009年度)全国JOCジュニアオリ<br>3309601 ンピックカップ夏季水泳競技大会岡山県子<br>遅会                    | TOP          | <u>עע-</u>  | 集計 | 7月5日(日)         | 2009/06/16 |      |  |
| 3309703 <u>平成21年度岡山県選手権水泳競技大会</u>                                               | エントノー        | リレー         | 集計 | 7月11日(土)~12日(日) | 2009/06/18 |      |  |
| 3309201<br>第47回岡山県中学校総合体育大会(水泳<br>競技)                                           | エントリー        | -עע         | 集計 | 7月25日(土)~26日(日) | 2009/07/01 |      |  |
| 3309202 平成21年度岡山県中学校秋季体育大会<br>(水泳競技)                                            | エントリー        | <u>uu-</u>  | 集計 | 9月5日(土)~6日(日)   | 2009/08/07 |      |  |
| 3309706 <u>平成21年度岡山県チャレンジ水泳記録会</u>                                              | エントリー        | リレー         | 集計 | 2月21日(日)        | 2010/02/04 |      |  |
| 地区大会                                                                            |              |             |    |                 |            |      |  |
| <u> 平成21 年度兵庫県長水路公式記録会 ※</u> 2809603 <u>CSIC出場する場合のみCS欄にCSと入力</u> して下さい。        | <u>=210-</u> | <u>שעש</u>  | 集計 | 7月5日(日)         | 2009/06/16 | _    |  |
| 2009年度(平成21年度)大分県選手権水泳<br>4409707 競技大会兼 第64回国民体育大会県予選<br>会                      | <u>=210-</u> | <u>שע</u>   | 集計 | 7月11日(土)~12日(日) | 2009/06/26 |      |  |
| 3009709 第62回和歌山県選手権水泳競技大会                                                       | エントリー        | リレー         | 集計 | 7月26日(日)~27日(月) | 2009/07/10 |      |  |
| 2809701 平成21年度兵庫県選手権水泳競技大会                                                      | エントリー        | 20-         | 集計 | 8月1日(土)~2日(日)   | 2009/07/14 |      |  |
| 2809702 <u>平成21年度兵庫県短水路選手権水泳競技大会</u>                                            | エントリー        | <u>שש</u>   | 集計 | 1月23日(土)~24日(日) | 2010/01/05 |      |  |
| 3009717 <u>第37回和歌山県短水路選手権水泳競技</u><br>大会                                         | <u>エントリー</u> | <u>90-</u>  | 集計 | 1月23日(土)~24日(日) | 2010/01/07 | ~    |  |
|                                                                                 |              |             |    |                 |            | yh . |  |

④ エントリーしたい大会の画面にかわり、左下に登録した選手の一覧が表示される。

エントリーする選手名の左にあるエントリーをクリックする。

| 🚰 http://www.japan-swimming.jp/webswmsys/entrypage?mode=success&strgameid=3309201&GokieYear=200                                                                                                    | 9& - Microsoft Internet 🔳 🗖 🔀   |
|----------------------------------------------------------------------------------------------------|---------------------------------|
| ファイル(E) 編集(E) 表示(V) お気に入り(A) ツール(D) ヘルブ(H)                                                                                                    | 2                               |
| 😋 हुउ - 🌍 - 💌 😰 🏠 🔎 क्षेक्र 🌟 केन्द्रे(२.१) 🤣 🎯 - 🍑 🗹 - 🗾 🏭 🦓                                                                                                    |                                 |
| アドレス(1)) 🗿 http://www.japan-swimming.jp/webswmsys/entrypage?mode=success&strgameid=3309201&CokieYear=2009&Cokie                                                                                                    | 83&dummy=124392324 🔽 🔁 移動 リンク 🎽 |
| 第47回岡山県中学校総合体育大会(水泳競技)<br>(水路:長水路)                                                                                                    |                                 |
| 性別 □男子 □友士 ここをクリックし、個人種目                                                                                                    | 左画面の「エントリー」                     |
|                                                                                                    | ボタンを押すと、個                       |
| 競技者番号                                                                                                    | 人エントリー画面が                       |
| 学年 全て ▼ (半角数字またはスペース)                                                                                                    | こちらに表示されま                       |
| 第1 第2 第3 第4 第5 第6 (11/11/11/11/11/11/11/11/11/11/11/11/11/                                                                                                    | 9 o                             |
| 性別 ダ 生年月日 ダ (なし) ダ (なし) ダ (なし) ダ (なし) ダ (なし) マ (なし) マ                                                                                                    |                                 |
| (1~6件目/全6件)前の20件 1 次の20件                                                                                                    |                                 |
| 12月1日 12月1日 11月1日 11月1日1日 1月1日1日 1月1日1日1日1日 |                                 |
|                                                                                                    | この線の位置はマウ                       |
|                                                                                                    | スのドラッグで変える                      |
|                                                                                                    | ニレジズキナナ                         |
| [12)///- 展示 R1 日本 安中学1                                                                                                    | ことかじさまり。                        |
| □2/₩-                                                                                                    | 7                               |
| (1~6件目/全6件)前の20件1次の20件                                                                                                    |                                 |
|                                                                                                    |                                 |
| 2 ページが表示されました                                                                                                    | 🍘 インターネット 🛒                     |

⑤ 画面の右側に出場できる種目の一覧が表示されるので、□にチェックを入れ、エントリータイム を入力する。〔分と秒の間は ":"(コロン)を入力〕

| 🗿 http://www.japan-swimming.jp/webswmsys/entrypage                                                                                                    | e?mode=success&strgameid=3309201                                                           | &CokieYear=2009& - Microsoft Internet 🗐 🗖 🔀 |
|----------------------------------------------------------------------------------------------------|--------------------------------------------------------------------------------------------|---------------------------------------------|
| ファイル(E) 編集(E) 表示(V) お気に入り(A) ツール(I) ヘルプ(E                                                                                                    | Ð                                                                                          |                                             |
| ○ 戻る ・ ○ ・ ▲ ② ☆ ♪ 検索 ☆ お気に入れ                                                                                                    | o 🚱 🎯 - 🎽 🔟 - 🛄 🗱                                                                          |                                             |
| アドレス型 🙋 http://www.japan-swimming.jp/webswmsys/entrypage?                                                                                                    | °mode=success&strgameid=3309201&CokieYea<br>I                                              | ★ 方と杉の间は • 152 ″                            |
| 第47回岡山県中学校総合体育<br>(水路:長水路)                                                                                                    | 使用記録                                                                                       |                                             |
| 性別 ロにチェックを入れ,エン                                                                                                    | <ul> <li>● 王ントリータイム</li> <li>● 長水路タイム</li> <li>● 短水路タイム</li> <li>□ 12/1/-9/14保存</li> </ul> | 30.56<br>1:06.94<br>/)<br>/)<br>/)<br>/)    |
| 競技者<br>学年 全て ♥ (半角数字またに)                                                                                                    | 競技者番号 氏名                                                                                   | 15:32.08<br>生年<br>199                       |
| 第1 第2 第3 第4<br>性別 ♥ 生年月日 ♥ (なし) ♥ (なし) ♥<br>(1~6件日 (今6件) 前(                                                                                                    | 出場種目にチェックしエントリータ<br>エントリーを取り消す場合はエント                                                       | イムを入力して<br>リー削除ボタ: ください。                    |
| Image: The second second s | 自由形<br>50m 2 30.8<br>100m 2 1:03.2                                                         | 王<br>王<br>子<br>永<br>ぎ<br>CS                 |
| Iン/V-     CON R 1 /     Iン/V-     CON R 1 /     Iン/V-     R 1 /     Iン/V-     R 1 /                                                                                                    | 200m                                                                                       |                                             |
| エンドー     日本     R     日本       エンドー     第二     2555400     R     日本       エンドー     第二     2555400     R     日本                                                                                                    | 800m<br>登録<br>種目・距離・タイム(に間違                                                                | キャンセル<br>いがないことを確認後、ボタンを押すと、入力した内           |
| (1~614日/至614) 即(-)                                                                                                    |                                                                                            | い。 エントリーを終了します。                             |
| ページが表示されました                                                                                                    | 押しつ                                                                                        | こ下さい。押さないとエントリーが完了しません。                     |

⑥ <u>リレーのみにエントリーする選手</u>は、右下の「リレー」の□にチェックを入れる。エントリーが 完了したら確認後、必ず「登録」ボタンをクリックすること。

|       | 自由形                            | CS  | 背泳ぎ        | CS            | 平泳ぎ                         | CS    | パタフライ     | CS  | 個人メドルー | CS |
|-------|--------------------------------|-----|------------|---------------|-----------------------------|-------|-----------|-----|--------|----|
| 50 m  |                                |     |            |               |                             |       |           |     |        |    |
| 100 m |                                |     |            |               |                             | 7.0   |           |     |        |    |
| 200 m |                                |     |            | ロにテエ          | ツクを入れ,                      | ての    |           |     |        |    |
| 400 m |                                |     |            | 他のらん          | には入力し                       | ない    |           |     |        |    |
| 800 m |                                |     |            |               |                             |       |           |     |        |    |
|       | 登録<br>種目・距離・タイムに間<br>を押してください。 | 違いが | ないことを確認後、登 | :録ボタン ボ:<br>終 | キャンセル<br>タンを押すと、入ナ<br>了します。 | っした内容 | を登録せずにエント | リーを |        |    |

⑦ 登録が完了すると、画面左のエントリーの右に〇が表示される。

| <mark>第47回岡山県中学校総合体育</mark>                 | 使用記録                                                                                     |                          |
|---------------------------------------------|------------------------------------------------------------------------------------------|--------------------------|
| (水路:長水路)                                    | <ul> <li>● エントリータイム</li> <li>エントリータイム呼出</li> <li>Webに保存されて</li> <li>下記エントリーター</li> </ul> | いる〕<br>イム欄               |
| 性別  □男子 □女子                                 | <ul> <li>○ 長水路タイム</li> <li>下記エントリーター</li> </ul>                                          | イム欄                      |
| 生年月日 ここに〇があればエン                             | た<br>短水路タイム<br>エントリータイム保存<br>路)に保存します<br>イムは保持されま                                        | 。表示<br>Eす。               |
| 学年 全て リー完了です。                               | 支者番号 氏名                                                                                  | 氏名                       |
| 第1 第2 第3 第4<br>性別 ✓ 生年月日 ▼ (なし) ▼ (なし) ▼    | 出場種目にチェックしエントリータイムを入力して下さい<br>エントリーを取り消す場合はエントリー削除ボタンを押し                                 | '.<br>JT <t< td=""></t<> |
| (1~61午目/全61午) 則(<br>工)//- 達氏名 競技者番号 生年月E    | 自由形 CS 背泳ぎ C                                                                             | S                        |
|                                             | 100m 🗹 1:03.2                                                                            |                          |
|                                             | 200m                                                                                     |                          |
| IンM- R1 R1 R1 R1 R1 R1 R1 R1 R1 R1 R1 R1 R1 | 800m                                                                                     |                          |
|                                             | 登録                                                                                       | 3                        |

## 2) リレー種目へのエントリー

⑧ 「エントリー エントリー報告」の画面が表示されたら、エントリーしたい大会の<u>リレー</u>をクリ ックする。

| ) 編集(E) :     | 表示(V) お気に入り( <u>A</u> ) ツール(T) ヘルプ(H                             | )            |                                               |           |                  |            |
|---------------|------------------------------------------------------------------|--------------|-----------------------------------------------|-----------|------------------|------------|
| 5 - 🕘 -       | 🛓 🛃 🏠 🔎 検索 🥎 お気に入り                                               | <b>Ø</b>     | • 🎍                                           | ₩ -       | <mark>_</mark> & |            |
| 🛛 🕘 http://ww | w.japan-swimming.jp/webswmsys/entry_menu^                        | dummy=12438? | 53005997                                      |           |                  |            |
|               | Τ'ν                                                              | <b>⊳</b> л,  | ノトリー                                          | 報告        |                  |            |
| 2009          | (半角数字のみ) 表示]                                                     |              |                                               | 1         |                  | エントリーに     |
| ●年度           |                                                                  |              |                                               | /         | ここをクリ            | ック・        |
| * ~           | + 4 2                                                            | <b>T</b> 240 |                                               |           |                  | 後期日        |
| 加盟団体の         | 八五石<br>大会                                                        | 1769-        | -10-                                          |           | \ <u></u>        | 10 (V) 10  |
| 3309601       | 第32回(2009年度)全国JOCジュニアオリ<br>ンピックカップ夏季水泳競技大会岡山県予<br>選会             |              | ų-                                            | 集計        | 7月5日(日)          | 2009/06/16 |
| 3309703       | 平成21年度岡山県選手権水泳競技大会                                               | エントリー        | 1                                             | 集計        | 7月11日(土)~12日(日)  | 2009/06/18 |
| 3309201       | 第47回岡山県中学校総合体育大会(水泳<br>競技)                                       | ' ILINE      | <u>שע</u>                                     | 1         | 7月25日(土)~26日(日)  | 2009/07/01 |
| 3309202       | 平成21年度岡山県中学校秋季体育大会<br>〈水泳競技〉                                     | <u>=210-</u> | <u>שע</u>                                     | 集計        | 9月5日(土)~6日(日)    | 2009/08/07 |
| 3309706       | 平成21年度岡山県チャレンジ水泳記録会                                              | エントリー        | リレー                                           | 集計        | 2月21日(日)         | 2010/02/04 |
| 地区大会          |                                                                  |              |                                               |           |                  |            |
| 2809603       | 平成21年度兵庫県長水路公式記録会※<br><u>CSIこ出場する場合のみCS欄にCSと入力</u><br>して下さい。     | <u>=210-</u> | עע                                            | 集計        | 7月5日(日)          | 2009/06/16 |
| 4409707       | 2009年度(平成21年度)大分県選手権水泳<br>競技大会兼第64回国民体育大会県予選<br>会                | <u>=210-</u> | <u>שש</u>                                     | 集計        | 7月11日(土)~12日(日)  | 2009/06/26 |
| 3009709       | 第62回和歌山県選手権水泳競技大会                                                | エントリー        | リレー                                           | 集計        | 7月26日(日)~27日(月)  | 2009/07/10 |
| 2809701       | 平成21年度兵庫県選手権水泳競技大会                                               | エントリー        | <u>90-</u>                                    | <u>集計</u> | 8月1日(土)~2日(日)    | 2009/07/14 |
| 2809702       | <u>平成21年度兵庫県短水路選手権水泳競<br/>技大会</u>                                | エントリー        | $\underline{\nu}\underline{\nu}\underline{+}$ | 集計        | 1月23日(土)~24日(日)  | 2010/01/05 |
|               | Alternational states and the second states and the second states |              |                                               |           |                  |            |

⑨ リレーエントリーの画面にかわるので、□にチェックを入れる。一番下のわくにエントリータイムを入力する。エントリーが完了したら確認後、必ず「登録」ボタンをクリックすること。

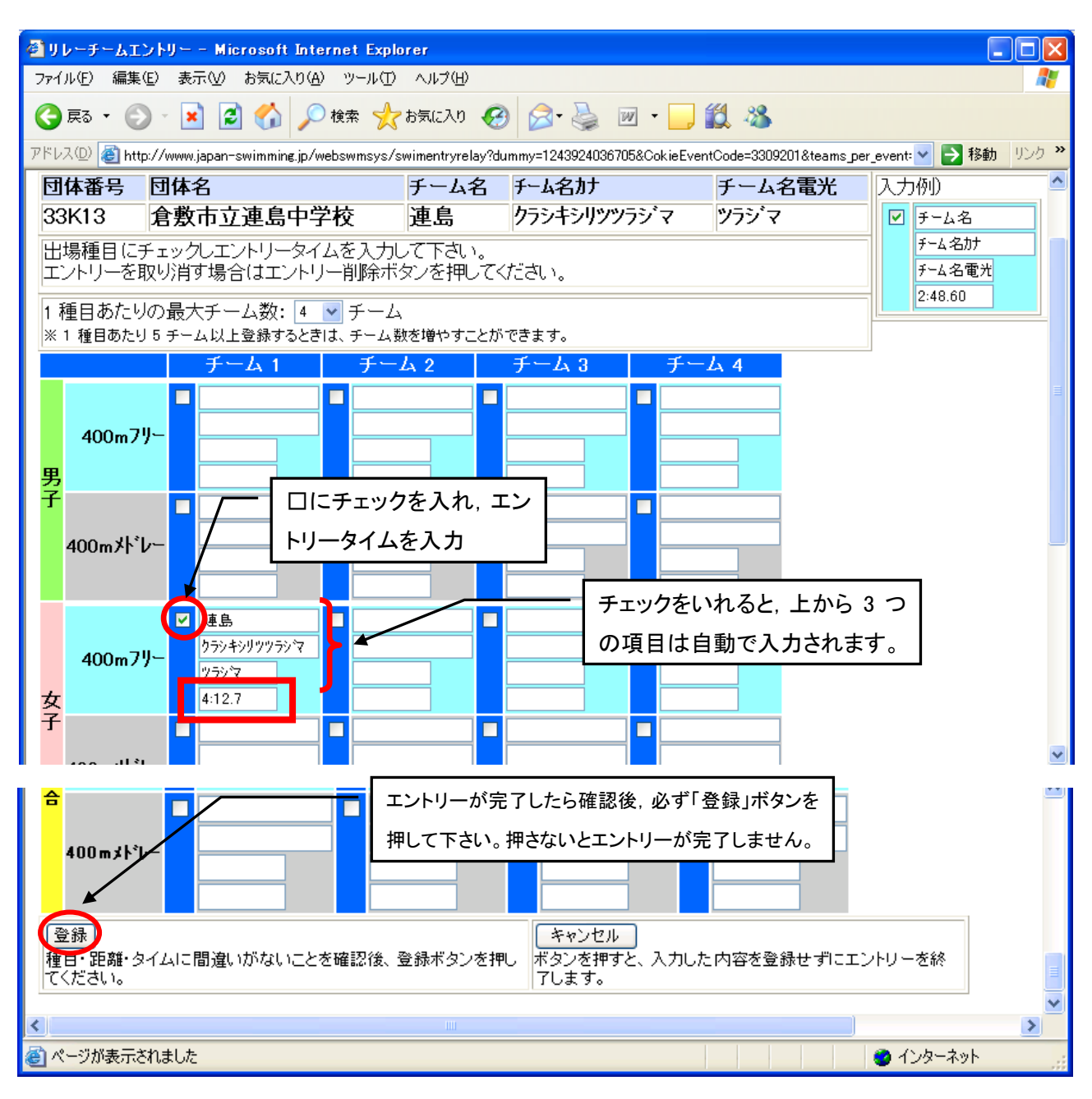

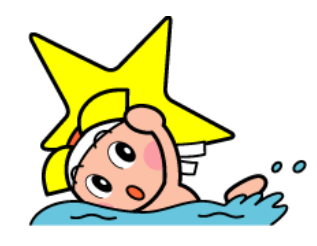

## 3)エントリーの確認

10 「エントリー エントリー報告」の画面が表示されたら、エントリーの確認をしたい大会の<u>集計</u> をクリックする。

| リー大会→覧<br>5) 編集(5) 署 | - Microsoft Internet Explorer<br>時子へん お気に入れ(A) いっし(T) へしづ(H)         |              |             |     |                 |                   |
|----------------------|----------------------------------------------------------------------|--------------|-------------|-----|-----------------|-------------------|
|                      |                                                                      |              |             |     |                 |                   |
| ā • 🕑 • [            | 🞽 🍠 🎧 🔎 検索 🌟 お気に入り                                                   | 😌 🖾          | •           | w - | _, 🖏            |                   |
| ) 🍯 http://ww        | w.japan-swimming.jp/webswmsys/entry_menu?                            | dummy=12438  | 53005997    |     |                 |                   |
|                      |                                                                      |              |             |     |                 |                   |
|                      | エン                                                                   | トリー エン       | トリー         | 報告  |                 |                   |
| ●年度<br>2009          | (半角数字のみ)表示                                                           |              |             |     |                 | マニュアルの表示<br>(pdf) |
| 大会コード                | エントリーの確認け                                                            | _тум-        | 96-         |     | 大会日             | 締切日               |
| 加盟団体の                | エンドリーの確認は、                                                           |              | $\setminus$ |     |                 |                   |
| 3309601              | ここをクリック!                                                             | <u>=210-</u> | UL          | 集計  | 7月5日(日)         | 2009/06/16        |
| 3309703              | 译云<br>平成21年度岡山県選手権水泳競技大会                                             | エントリー        | -עע         | 集計  | 7月11日(土)~12日(日) | 2009/06/18        |
| 3309201              | 第47回圖山県中学校総合体育大会(水泳<br>競技)                                           | エントリー        | ישע (       | 集計  | 7月25日(土)~26日(日) | 2009/07/01        |
| 3309202              | 平成21年度岡山県中学校秋季体育大会<br>(水泳競技)                                         | <u>=210-</u> | <u>00-</u>  | 集計  | 9月5日(土)~6日(日)   | 2009/08/07        |
| 3309706              | 平成21年度岡山県チャレンジ水泳記録会                                                  | エントリー        | リレー         | 集計  | 2月21日(日)        | 2010/02/04        |
| 地区大会                 |                                                                      |              |             |     |                 |                   |
| 2809603              | <u>平成21年度兵庫県長水路公式記録会 ※</u><br><u>CSIC出場する場合のみOS欄にOSと入力</u><br>して下さい。 | <u>=040-</u> | <u>שש</u>   | 集計  | 7月5日(日)         | 2009/06/16        |
| 4409707              | 2009年度(平成21年度)大分県選手権水泳<br>競技大会兼 第64回国民体育大会県予選<br>会                   | <u>=240-</u> | -עע         | 集計  | 7月11日(土)~12日(日) | 2009/06/26        |
| 3009709              | 第62回和歌山県選手権水泳競技大会                                                    | エントリー        | リレー         | 集計  | 7月26日(日)~27日(月) | 2009/07/10        |
| 2809701              | 平成21年度兵庫県選手権水泳競技大会                                                   | エントリー        | リレー         | 集計  | 8月1日(土)~2日(日)   | 2009/07/14        |
| 2809702              | <u>平成21年度兵庫県短水路選手権水泳競<br/>技大会</u>                                    | <u>=040-</u> | <u>שש</u>   | 集計  | 1月23日(土)~24日(日) | 2010/01/05        |
| 3009717              | <u>第37回和歌山県短水路選手権水泳競技</u><br>大会                                      |              | <u>00-</u>  | 集計  | 1月23日(土)~24日(日) | 2010/01/07        |
|                      | · · · · · · · · · · · · · · · · · · ·                                |              |             |     |                 |                   |

11 集計表の画面が表示されるので、一番下にある集計をクリックする。

| 🕙 集計表 - Microsoft Int      | ernet Explorer                                                             |
|----------------------------|----------------------------------------------------------------------------|
| ファイル(E) 編集(E) 表示(⊻)        | お気に入り(A) ツール(T) ヘルプ(H) 🥂 🥂                                                 |
| 🚱 戻る 🔹 🕥 🕤 💌               | 👌 🏠 🔎 検索 🧙 お気に入り 🚱 🔗 🥪 🐨 - 🔜 鑬 🦓                                           |
| アドレス(D) 🍯 http://www.japar | -swimming.jp/webswmsys/RegEntryPrice?CokieEventCode=3309201&( 🏹 🋃 移動 リンク 类 |
|                            |                                                                            |
|                            |                                                                            |
| 大会名                        | 第47回岡山県中学校総合体育大会(水泳競技)                                                     |
| 大会日                        | 時 7月25日(土)~26日(日)                                                          |
| 開催地                        | 倉敷市屋内水泳センター                                                                |
| クラス語                       |                                                                            |
| 水路                         | 長水路                                                                        |
|                            |                                                                            |
|                            |                                                                            |
|                            |                                                                            |
|                            |                                                                            |
|                            | $U_U = 参加費 : \sqrt{0 \Pi}   エントリーの確認は,$                                    |
|                            | / ここをクリック!                                                                 |
|                            | エントリー責任者小原保                                                                |
|                            | 項目名 設定値                                                                    |
|                            |                                                                            |
|                            |                                                                            |
| ど ページが表示されました              | 🖉 বিঠেছ–ইজুনি 📑                                                            |

12 画面下に「競技会申し込み一覧」が表示されるので、確認したい項目のブラウザで表示をクリックし、確認する。不備があればエントリーのやり直しを行う。

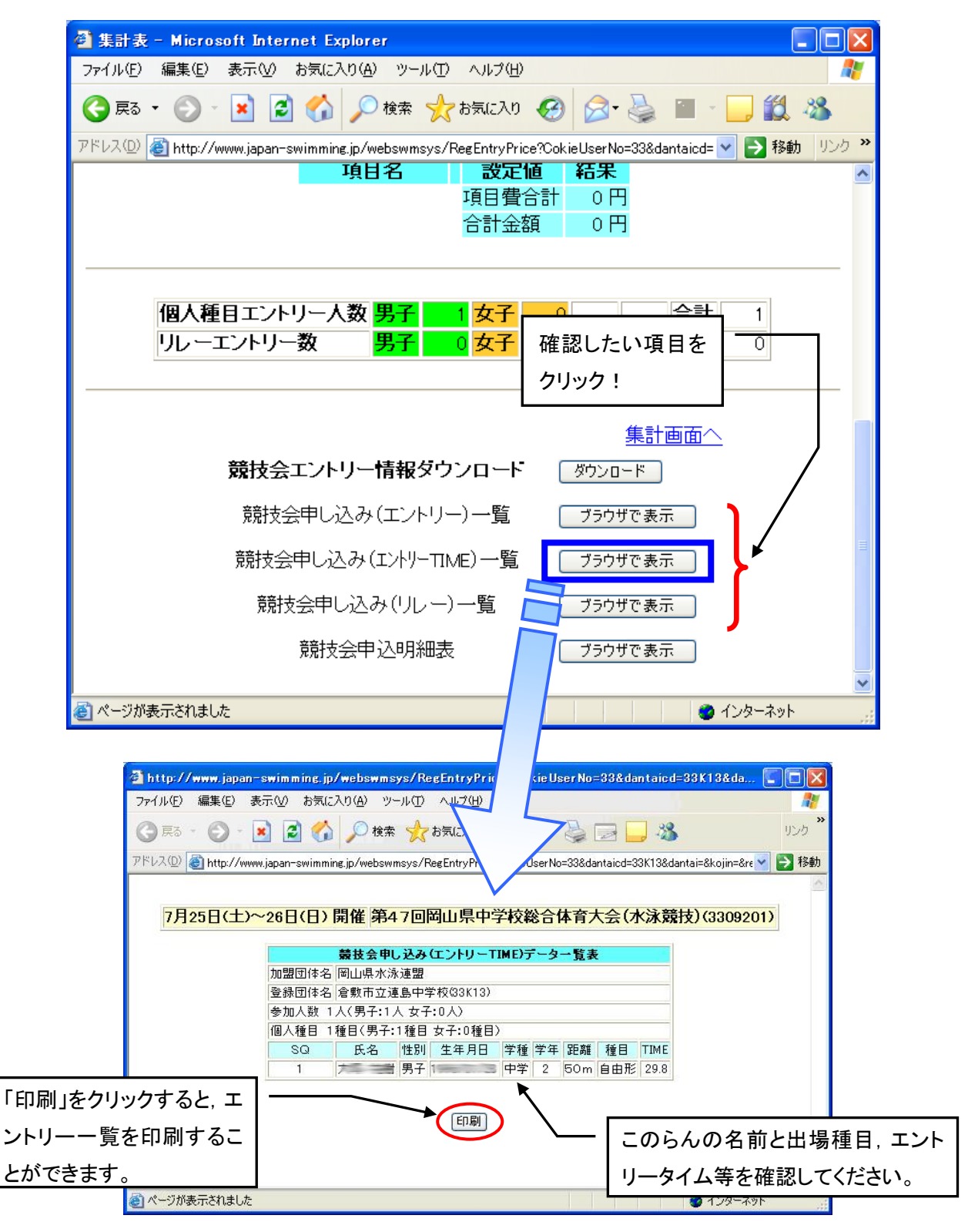

※ 出力(印刷)は, A4横でお願いします。

以上で大会エントリーの完了です。多くの入力作業、ありがとうございました。

「団体登録」「競技者登録」の方法については、県中体連水泳部 Web ページをご覧下さい。

不明な点がありましたら 味野中学校 和田 まで問い合わせてください。(TEL 086-472-2266)